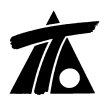

#### MODIFICACIONES DEL CLIP DE LA VERSIÓN 1.26.0.42 A LA VERSIÓN 1.26.0.46

29-05-2008

## **MEJORAS**

### 1. Gestión de explanadas.-

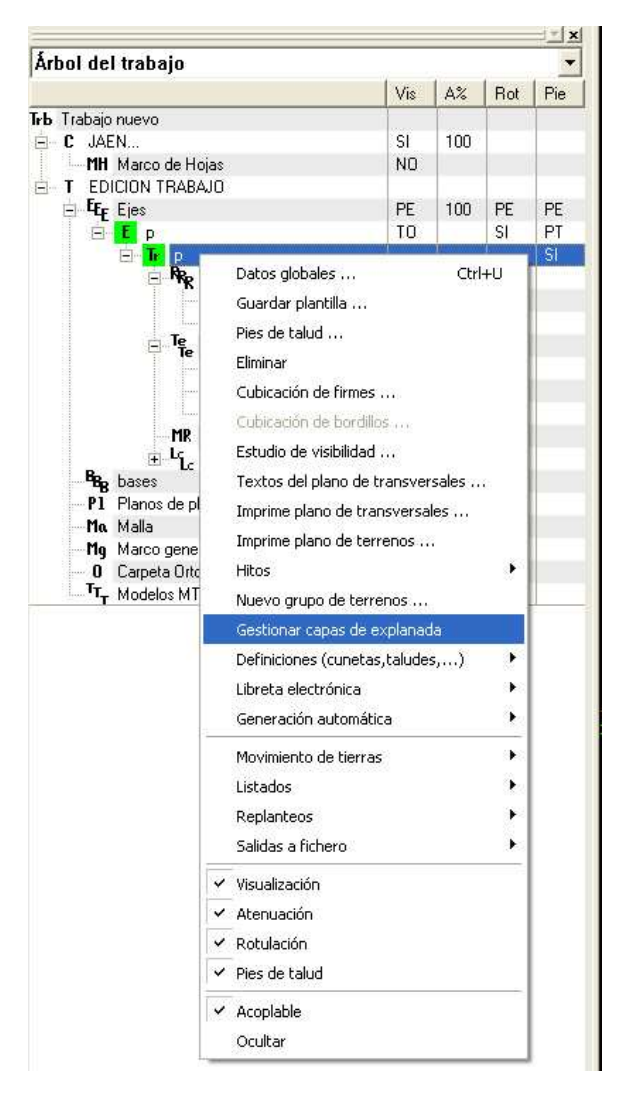

A partir de ahora podemos gestionar el número de capas de explanada, a partir de la rama de Tramo→ Gestionar capas de explanada. (Fig. 1.1)

| Explanada 1<br>Explanada 2 | No          | imbre:   |
|----------------------------|-------------|----------|
| Explanada 3                | Explanada 3 |          |
| E. panado o                | Cambia      | r nombre |
|                            | <-   Plu    | uma:     |
|                            | -> Cian S   | iólido 🔄 |
|                            | Nueva capa  | Eliminar |
|                            | Aceptar     | Cancelar |

#### Figura 1.1

#### Figura 1.2

Aparecerá una ventana en la que se nos permite crear o eliminar varias capas, editar el nombre de éstas y además asignarles un color de pluma para su representación. (Fig.1.2) 厷

Una vez que hemos creado las diferentes capas aparecerán las pestañas correspondientes en la "Edición Global del Tramo" (Fig. 1.3),

| Valores globales y por defec                       | to del tra                    | mo [p]                            |                               |
|----------------------------------------------------|-------------------------------|-----------------------------------|-------------------------------|
| Firme   Medianas   Despejes                        | xplanada 3                    | Explanada 2 Explanada             | a 1 Sobreancho                |
| Global Va<br>o po                                  | lor global<br>r defecto       | Global                            | Valor global<br>o por defecto |
| 🗖 Espesor terrapléi 🗍                              | 0,250                         | F Ref. Ext. Izq.                  | NINGUNA 💌                     |
| 🔽 Esp. desmonte tierr                              | 0,500                         | 🔲 Ref. Int. Izq                   | NINGUNA 💌                     |
| 🔲 Esp. desmon. tránsito                            | 0,000                         | 🔲 Ref. Int. Der.                  | NINGUNA                       |
| 🗖 Esp. desmon. roca 🗍                              | 0,000                         | FRef. Ext. Der.                   | NINGUNA                       |
| 🗖 Dista Ref. Ext. Izc 🗍                            | 0.000                         | 🔽 Dista, Ref. Int. I              | zc 0,000                      |
| 🗖 Dista, Ref. Ext. Der 📘                           | 0.000                         | 🔽 Dista, Ref. Int. I              | Dei 0.000                     |
| 🧮 Ajustar las esta                                 | aciones de la                 | tabla al cambiar el eje de p      | planta                        |
| Aplicar el mismo espeso     Explanada debajo de la | r a toda la se<br>s cunetas 🛛 | cció 🔽 Explanada deb<br>ounto 🗍 📑 | ajo de la mediana             |
|                                                    |                               | Aceptar                           | Cancelar Ayuda                |

# Figura 1.3

o en la Edición mediante "Tablas" en el menú Edición de la ventana gráfica de transversales. (Fig. 1.4)

| 1  | Estación  | Esp.Terra. | E.D.Tierra | E.D.Trán. | E.D.Roca | Ref.Ext. I. |
|----|-----------|------------|------------|-----------|----------|-------------|
| 18 | 1+010 456 | 0.400      | 0.400      | 0.000     | 0.000    | NINCLINA    |

# Figura 1.4

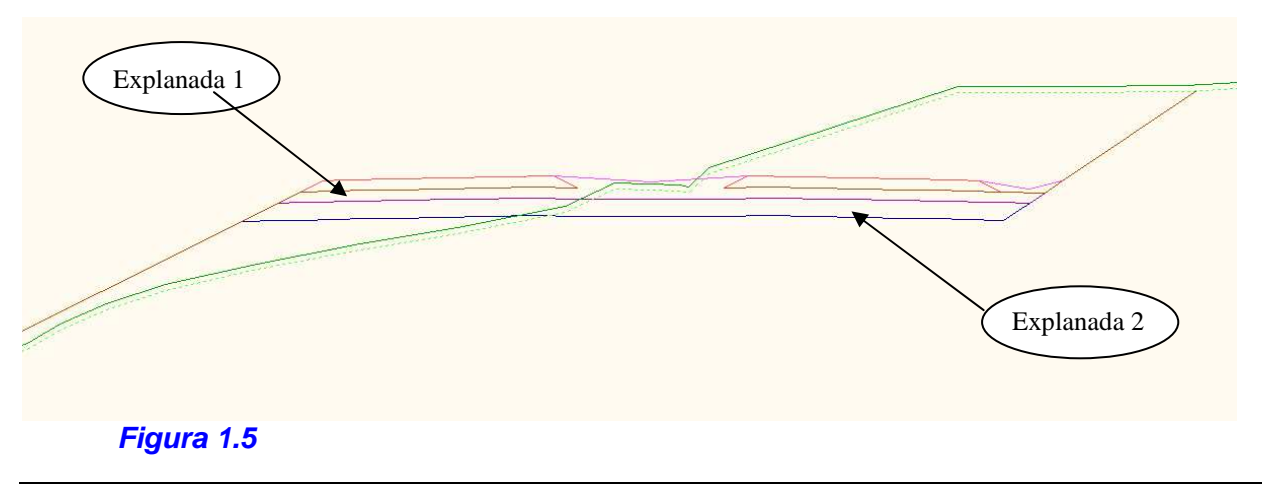

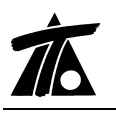

## 2. Listado de cubicación de Explanadas.-

Se permite la cubicación de las diferentes capas de Explanada a partir del submenú colgado del Tramo→ Listados→Medición de Explanadas.

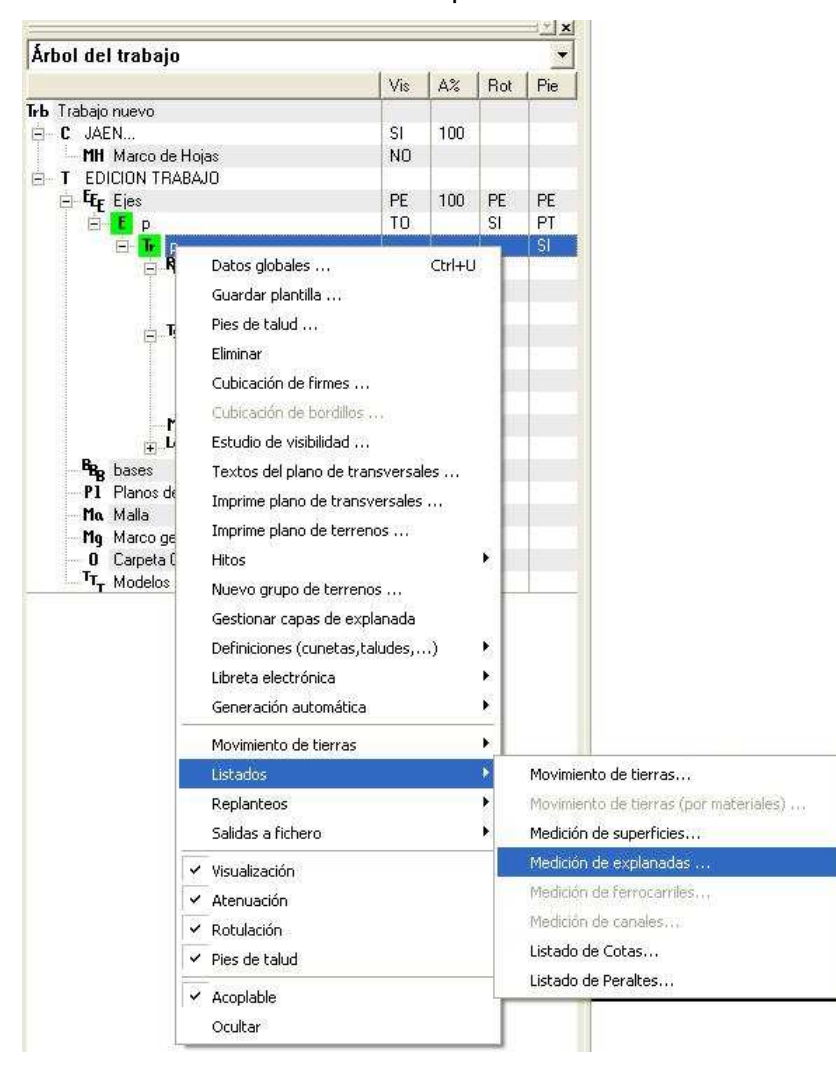

### Figura 2.1

Nos aparece la ventana de configuración de Listados, en la que podremos elegir la o las explanadas a cubicar y el intervalo de listado. (Fig. 2.2)

www.tool.es

| ubtí | ulo:      |        |            | ( )            | echa: [28  | 3-05-2008   |
|------|-----------|--------|------------|----------------|------------|-------------|
|      |           | 2-     |            |                | 2          | Imprimir fe |
| Pro  | pieda     | ades d | el listado |                |            |             |
| ġ    | PK in     | icial  | 0+000      | 🔽 Mostrar área | IS         |             |
|      |           |        |            |                |            |             |
| 3    | PK fir    | nal    | 1+163,019  | 🔽 Corrección p | or curvatu | ra          |
| 3    | ntors     | (alo   | 0          | Parfilas quist | ontos      |             |
| 2    | i iteri i | raio   | 1 0        | ) remies exist | entes      |             |
| Г    |           |        | Nom        | bre            | Valor I    | ni.         |
| 1    | <b>N</b>  | Expla  | 1          |                | 0,         | 000         |
| 2    | 핏         | Expla  | 2          |                | 0,         | 000         |
| 3    |           | Expla  | 3          |                | U,         | 000         |
|      |           |        |            |                |            |             |
|      |           |        |            |                |            |             |
|      |           |        |            |                |            |             |

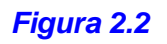

El listado resultante es el que aparece en la figura siguiente:

|                                    |                                                                     |                                                                                                    |                    |                                                                                |                                                                                                    | Pág. 1<br>28-05-2008                                                                                                    |
|------------------------------------|---------------------------------------------------------------------|----------------------------------------------------------------------------------------------------|--------------------|--------------------------------------------------------------------------------|----------------------------------------------------------------------------------------------------|----------------------------------------------------------------------------------------------------|
|                                    |                                                                     | MEDICIÓN DE I                                                                                              | EXPLANADAS         |                                                                                |                                                                                                    |                                                                                                    |
| : p<br>ierda: r<br>echa: r<br>o: 1 |                                                                     |                                                                                                    |                    |                                                                                |                                                                                                    |                                                                                                    |
| <u>V.Expla 1</u>                   | <u>V.Expla 2</u>                                                    | <u>V.Expla 3</u>                                                                                           | <u>S.Expla 1</u>   | <u>S.Expla 2</u>                                                               | <u>S.Expla 3</u>                                                                                                    |                                                                                                    |
| 22.266                             | 0<br>24 650                                                         | 0<br>12 627                                                                                                | 17,20              | 19,79                                                                          | 10,72                                                                                                    |                                                                                                    |
| 22.255                             | 24.659                                                              | 13.537                                                                                                    | 17,20              | 19,79                                                                          | 10,80                                                                                                    |                                                                                                    |
|                                    | : p<br>icha: r<br>o: 1<br><u>V.Expla 1</u><br>0<br>22.255<br>22.255 | : p<br>icha: r<br>o: 1<br><u>V.Expla 1</u> <u>V.Expla 2</u><br>0 0<br>22.255<br>24.659<br>22.255<br>24.659 | MEDICIÓN DE 1<br>: | MEDICIÓN DE EXPLANADAS<br>: p<br>: p<br>: p<br>: p<br>: p<br>: p<br>: p<br>: p | MEDICIÓN DE EXPLANADAS<br>: p<br>:coha: r<br>o: 1<br><u>V.Expla 1</u> <u>V.Expla 2</u> <u>V.Expla 3</u> <u>S.Expla 1</u> <u>S.Expla 2</u><br>0 0 0 17,20 19,79<br>22.255 24.659 13.537 17,20 19,79 | MEDICIÓN DE EXPLANADAS           :         p<br>isoba:         r<br>r<br>o:         1           V.Expla 1         V.Expla 2         V.Expla 3         S.Expla 1         S.Expla 2         S.Expla 3           0         0         0         17,20         19,79         10,72           22.255         24.659         13.537         17,20         19,79         10,80 |

Figura 2.3

www.tool.es

## 3. Datos de mediciones en planos transversales.-

Se ha añadido la posibilidad de incluir en los planos transversales además de datos de rasante y cotas rojas, datos de las mediciones como volúmenes y superficies. La opción está disponible desde el Tramo-→Textos del plano de transversales.

| Arboi dei trabajo                                                                                                    |                                                                                                    |                      |            |     |          |
|----------------------------------------------------------------------------------------------------|----------------------------------------------------------------------------------------------------|----------------------|------------|-----|----------|
|                                                                                                    |                                                                                                    | Vis                  | A%         | Rot | Pie      |
| <ul> <li>Trabajo nuevo</li> <li>C JAEN</li> <li>MH Marco de Hoja</li> <li>T EDICION TRABAJ</li> <li>EEE Ejes</li> <li>E PLANTA</li> </ul> | ss<br>O                                                                                                    | SI<br>NO<br>PE<br>TO | 100<br>100 | PE  | PE<br>PT |
|                                                                                                    | Datos globales C Guardar plantilla Pies de talud Eliminar Cubicación de firmes Estudio de visibilidad Textos del plano de transversales                                                                            | trl+U                |            |     | SI       |
|                                                                                                    | Imprime plano de transversales<br>Imprime plano de terrenos<br>Hitos<br>Nuevo grupo de terrenos<br>Gestionar capas de explanada<br>Definiciones (cunetas,taludes,)<br>Libreta electrónica<br>Generación automática | •<br>•<br>•          |            | NO  | PT<br>SI |
| BBB bases<br>PI Planos de<br>Mα Malla<br>Mg Marco gen<br>O Carpeta Or<br>Tτ <sub>τ</sub> Modelos M                                        | Movimiento de tierras<br>Listados<br>Replanteos<br>Salidas a fichero                                                                                                    | )<br>)<br>)          | 100        |     |          |
|                                                                                                    | ' Visualización<br>' Atenuación<br>' Rotulación<br>' Pies de talud                                                                                                    |                      |            |     |          |
|                                                                                                    | ' Acoplable<br>Ocultar                                                                                                    |                      |            |     |          |

# Figura 3.1

Se nos permite mediante esta opción definir qué datos queremos que aparezcan en el plano de transversales, podemos pedir que aparezcan las superficies y volúmenes obtenidos en las mediciones. (Fig. 3.2)

| D<br>T<br>EXPLA<br>FIRME | Texto:                      | Cambiar texto               |                                                     |
|--------------------------|-----------------------------|-----------------------------|-----------------------------------------------------|
|                          | <-<br>-><br>Añ              | adir Eliminar               | Casillas para activa<br>las mediciones<br>asociadas |
| Volúmenes                | Superficies                 | Firmes                      |                                                     |
| 🗌 Terraplén              | Asiento de terraplén        | Volumen                     |                                                     |
| 🔽 Desm. en tierra        | 🔲 Superf. de ocupación      | 🔲 Superf. calzada izq.      |                                                     |
| 🔽 Desm. en tránsito      | 🥅 Tierra vegetal            | 🔲 Superf. calzada der.      |                                                     |
| 🔽 Desm. en roca          | 🔲 Coronación terraplén      | 🔲 Superf. arcén izg.        |                                                     |
| Explanadas               | 🥅 Coronación roca           | 🔲 Superf. arcén der.        |                                                     |
| Explanada                | 🥅 Coronación tránsito       | 🔲 Volumen refuerzo          |                                                     |
|                          | 🥅 Coronación tierra         | 🔲 Superf. refuerzo          |                                                     |
|                          | 🥅 Talud terraplén sup. izg. | 🔲 Superf. carril bici. izq. |                                                     |
|                          | 🥅 Talud terraplén sup. der. | 🔲 Superf, carril bici, der, |                                                     |
|                          | 🥅 Talud terraplén inf. izq. | 🗖 Superf, aparcam, izq,     |                                                     |
| Ferrocerriles            | 🥅 Talud terraplén inf. der. | 🔲 Superf, aparcam, der,     |                                                     |
| Capa de forma            | Talud roca izq.             | Volumen carril bici,        |                                                     |
| Subbalasto               | Talud roca der.             | Volumen aparcam,            |                                                     |
| Balasto                  | Talud tránsito izq.         | 🔲 Volumen calzada urb.      |                                                     |
|                          | I Talud tránsito der.       |                             |                                                     |
| Canales                  | Talud tierra izq.           |                             |                                                     |
|                          |                             |                             |                                                     |
| Recubrimiento            |                             |                             |                                                     |

#### Figura 3.2

La configuración del cuadro podría hacerse de la siguiente forma. Si en el plano de transversales queremos que aparezcan, además de los datos que venían apareciendo, el volúmen de Explanada y el volumen de Firme, deberemos crear dos campos nuevos con el nombre deseado y marcar la opción correspondiente abajo. (Fig. 3.2) El perfil que se obtiene tendría la apariencia de la siguiente figura.

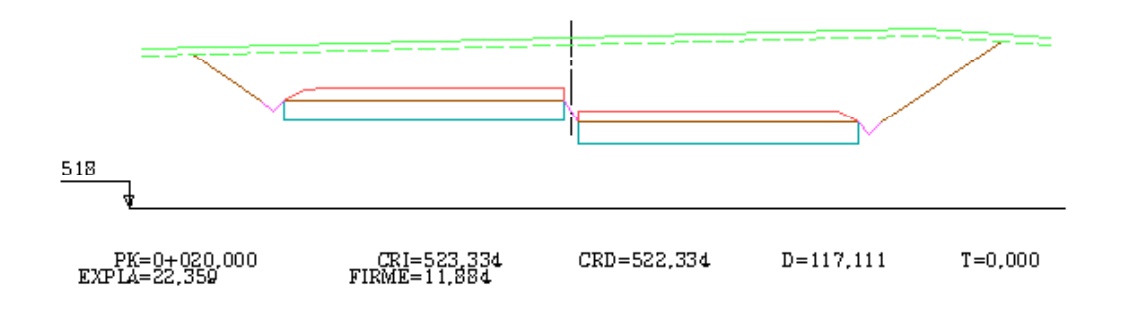

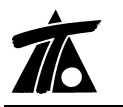

En el ejemplo (Fig 3.2) hemos marcado para Desmonte (**D**), Desmonte en tierra, en tránsito y en roca, lo que significa que el dato que aparecerá en el perfil, en el caso que exista volumen de los tres materiales, será la **suma de los diferentes volúmenes.** 

## 4. Desglose de superficies de taludes izquierda y derecha .-

Se obtiene a partir de la opción Tramo→Listados→Medición de Superficies. El cuadro de diálogo que aparece nos da la opción de marcar la casilla para que aparezca en el listado el desglose de superficies de Talud por margen izquierda y derecha.

| Listados                                                                                                    |                                     |
|----------------------------------------------------------------------------------------------------|-------------------------------------|
| Impresora: HP LaserJet 1020   Propiedades                                                                                                    |                                     |
| Subtítulo:                                                                                                    |                                     |
| Propiedades del listado<br>PK inicial 0+000  Corrección por curvatura                                                                                                    | Casilla para activar<br>el desglose |
| PK final 1+163,019 Perfiles existentes                                                                                                    |                                     |
| Intervalo 20 🔽 Desglosar en izquierda y derecha                                                                                                    |                                     |
| Valores iniciales<br>Usar valores iniciales                                                                                                    |                                     |
| Cor. terr.         Cor. des.         L. cun. der.         L. cun. izq.         Muros izq.         Muros der.           0,000         0,000         0,000         0,000         0,000         0,000 |                                     |
| Talud S terr.     Talud I terr.     Talud tierra     Talud tran     Talud roca       Izquierda     0,000     0,000     0,000     0,000     0,000                                                   |                                     |
| Talud S terr.         Talud I terr.         Talud tierra         Talud tran         Talud roca           Derecha         0,000         0,000         0,000         0,000         0,000             |                                     |
| Imprimir RTF Presentación preliminar Cancelar                                                                                                    |                                     |

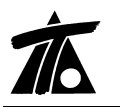

## 5. Se permiten borrar Grupos de Ejes aunque no estén vacios.-

Hasta ahora si un Grupo de Ejes contenía uno o varios Ejes, no se permitía su eliminación, se libera ésta posibilidad para poder eliminar un grupo completo si no es necesario para nuestro Trabajo.

| eje               |
|-------------------|
| r grupo de ejes   |
| grupo de ejes     |
| s                 |
| talud             |
| ar                |
| ar ejes en planta |
| ar rasantes       |
| r listados 🔹 🕨    |
| r planos 🔹 🕨      |
| ación             |
| ición             |
| :ión              |
| talud             |
| ble               |
| · [               |
|                   |

El programa da un aviso cuando seleccionamos ésta opción para que confirmemos la opción.

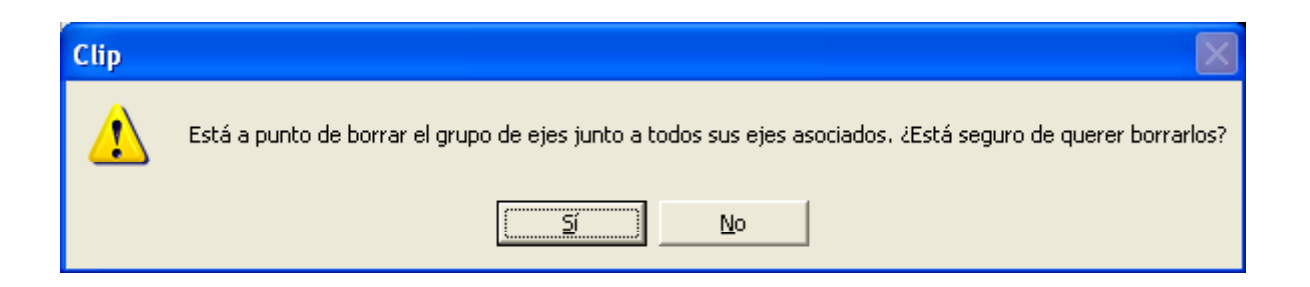